## **ADP PORTAL – Leave of Absence**

How to

Submit an employment status change to place an employee on a leave of absence or return an employee from a leave of absence in the ADP Portal.

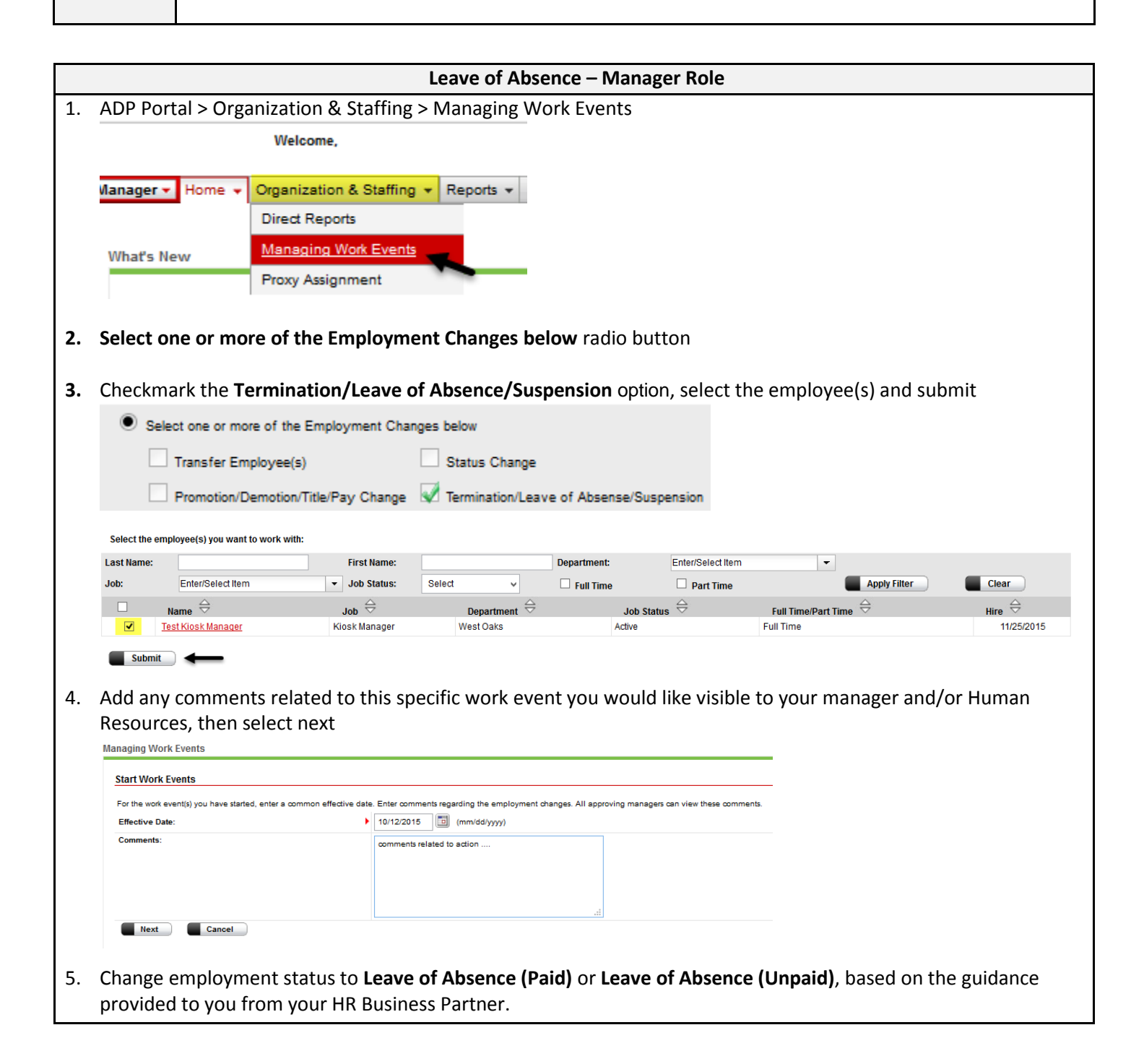

## **ADP PORTAL – Leave of Absence**

| anager 🚽 Home 👻 | Organization & Staffing - Reports | <b>•</b>                                                                             |                |
|-----------------|-----------------------------------|--------------------------------------------------------------------------------------|----------------|
| Managing Work E | Events                            |                                                                                      |                |
| Test Kiosk Mana | ager                              |                                                                                      |                |
| )) Change En    | ployment Status                   |                                                                                      |                |
| Employee Name:  | Test Kiosk Manager                | Status:                                                                              | Active         |
| Employee ID:    | 9999998                           | Job:                                                                                 | W1KM - Kiosk M |
| Hire Date:      | 11/25/2015                        | Department:                                                                          | 1564WO - West  |
| Service Date:   | 11/25/2015                        | Location:                                                                            | WO - West Oaks |
| Employee Type:  | Hourly                            | Pay Group:                                                                           | TOY            |
|                 |                                   | Payroll Department N                                                                 | umber:         |
| Change Employm  | nent Status:                      | > Select                                                                             | •              |
| Submit          | Cancel                            | Select<br>Leave of Absence (Pair<br>Leave of Absence (Unp<br>Suspension<br>Terminate | l)<br>Jaid)    |

- 6. Enter
  - a. Begin Leave Date
  - b. Expected Return Date
  - c. Reason choose option based on the guidance provided to from your HR Business Partner

| est Kiosk Manager                                                            |                                                                         |                                                                                                    |                                                                                                  |                      |
|------------------------------------------------------------------------------|-------------------------------------------------------------------------|----------------------------------------------------------------------------------------------------|--------------------------------------------------------------------------------------------------|----------------------|
| Change Employment Status                                                     |                                                                         |                                                                                                    |                                                                                                  |                      |
| Employee Name: Test Kiosk Manager                                            |                                                                         | Status:                                                                                                    | ,                                                                                                | Active               |
| Employee ID: 9999998                                                         |                                                                         | Job:                                                                                                    | ١                                                                                                | V1KM - Kiosk Manage  |
| Hire Date: 11/25/2015                                                        |                                                                         | Department:                                                                                                    | 1                                                                                                | 564WO - West Oaks    |
| Service Date: 11/25/2015                                                     |                                                                         | Location:                                                                                                    | ١                                                                                                | VO - West Oaks Store |
| Employee Type: Hourly                                                        |                                                                         | Pay Group:                                                                                                    | 1                                                                                                | ΌΥ                   |
|                                                                              |                                                                         | Payroll Department Number:                                                                                                    |                                                                                                  |                      |
| Change Employment Status:                                                    |                                                                         | Leave of Absence                                                                                                    | e (Paid) 🗸 🗸                                                                                     |                      |
| Leave of Absence (Paid)                                                      |                                                                         |                                                                                                    |                                                                                                  |                      |
| Enter the required information and click Submit to complete the a            | ction                                                                   |                                                                                                    |                                                                                                  |                      |
|                                                                              |                                                                         |                                                                                                    |                                                                                                  |                      |
| Begin Leave Date:                                                            | •                                                                       | (mm/dd/                                                                                                    | 'yyyy)                                                                                           |                      |
| Begin Leave Date:<br>Expected Return Date:                                   | •                                                                       | (mm/dd/                                                                                                    | (<br>(<br>(<br>(<br>)<br>(<br>)<br>(<br>)<br>(<br>)<br>(<br>)<br>(<br>)<br>(<br>)<br>(<br>)<br>( |                      |
| Begin Leave Date:<br>Expected Return Date:<br>Reason:                        | Select                                                                  | (mm/dd/                                                                                                    | (ענעני)<br>(ענעני)<br>עניניני                                                                    |                      |
| Begin Leave Date:<br>Expected Return Date:<br>Reason:                        | Select     EFM - F                                                      | a Reason<br>a Reason<br>a reason                                                                                                    | (yyyy)<br>(yyyy)<br>••••••••••••••••••••••••••                                                   |                      |
| Begin Leave Date:<br>Expected Return Date:<br>Reason:                        | Select<br>Select<br>EFM - E<br>FML - F                                  | a Reason<br>a Reason<br>a defa Family Med Le<br>a di Family Med Leave w                                                                                                    | yyyyy)<br>yyyyy)<br>eave<br>/Benef                                                               |                      |
| Begin Leave Date:<br>Expected Return Date:<br>Reason:                        | Select     Select     EFM - E     FMT - F     FMT - F     FMT - F       | im (mm/dd/<br>a Reason<br>a Reason<br>a Reason<br>Find of Paid Family Med Leave m<br>Paid Family Med Leave m<br>Paid Family Med Leave no<br>pon-Term Disability.                                                                                                    | yyyyy)<br>yyyyy)<br>eave<br>(Benef<br>b benef                                                    |                      |
| Begin Leave Date:<br>Expected Return Date:<br>Reason:<br>Submit Reset Cancel | Select<br>Select<br>EFM - E<br>FML - F<br>FML - F<br>LTD - L<br>MAT - 1 | a Reason<br>a Reason<br>a deason<br>a deason<br>a de family Med Leave w<br>Paid Family Med Leave w<br>aid Family Med Leave m<br>ong-Term Disability<br>Maternity/Paternity                                                                                                    | yyyyy)<br>yyyyy)<br>save<br>/Benef<br>benef                                                      |                      |
| Begin Leave Date:<br>Expected Return Date:<br>Reason:<br>Submit Reset Cancel | Select<br>Select<br>EFM - F<br>FMT - F<br>LTD - L<br>MAT - I<br>MAT - I | (mm/dd/     (mm/dd/     (mm/dd/     (mm/dd/     (mm/dd/     (mm/dd/     (a Reason      a Reason a Reason a Reason a da Family Med Leave to a da Family Med Leave to a da Family Med Leave to a da Family Med Leave to a da Family Med Leave to a solar family Med Leave to a solar family Med Leave to a solar family Med Leave to a solar family Med Leave to a solar family Med Leave to a family Med Leave to a family Med Leave to | yyyyy)<br>yyyyy)<br>eave<br>(Benef<br>b benef                                                    |                      |

Once you submit your Leave of Absence event you will receive a message at the top of the screen under Managing Work Events that the transaction is assigned to the next approver in the workflow process. The next approver receives an email in their Outlook notifying them of a work event ready for their review and action.

Follow the steps 1-5 noted above to return an employee from leave of absence, then

## **ADP PORTAL – Leave of Absence**

- 7. Enter
  - a. Change Employment Status = Return from Leave, and additional fields will be made available to complete
  - b. Leave Reason = already pre-populated based on employee being on current LOA
  - c. Begin Leave Date = already pre-populated based on employee being on current LOA
  - d. Return Date = date employee will be returning to work
  - e. Return from Leave Reason = RFL **Return from Leave**
  - f. Submit

| Employee Name     | Test Kiosk Manager                             | Status:                       | Leave With Pay       |  |
|-------------------|------------------------------------------------|-------------------------------|----------------------|--|
| Employee ID:      | 99999998                                       | Job:                          | W1KM - Kiosk Manager |  |
| Hire Date:        | 11/25/2015                                     | Department:                   | 1564WO - West Oaks   |  |
| Service Date:     | 11/25/2015                                     | Location:                     | WO - West Oaks Store |  |
| Employee Type:    | Hourly                                         | Pay Group:                    | TOY                  |  |
|                   |                                                | Payroll Department N          | lumber:              |  |
| hange Employn     | eent Status:<br>_eave                          | Return from Leave             | <b>v</b>             |  |
| Leave Reason:     | nformation and click Submit to complete the ac | Paid Family Med Leave w/Benef |                      |  |
| Begin Leave Date: |                                                | 12/01/2015                    |                      |  |
| Return Date:      | 1                                              | (mm/dd/yyy                    | <u>0</u>             |  |
|                   | ve Reason:                                     | RFL - Return from Leave 🗸     |                      |  |

You can view the status of the MSS (HR) transaction in the ADP Portal > Home > Approval History

 You will need to discuss an employee's leave of absence situation with your Human Resources Business

 Partner.

 SUPPORT FOR MANAGERS

 The internal Enterprise Employee Services team is your primary resource for all MSS (HR) transactions, including how to navigate in the manager role of the ADP Portal, how to submit and view MSS (HR)

 ADDITIONAL

**INFORMATION** Enterprise Employee Services team at (206) 428-2400 select option 2 - then select option 3, or send an email to <u>ppaf1@wirelessadvocates.com</u>.

If you have any ADP Portal technical questions, such as logging into the Portal, password or login resets, then you contact the ADP Employee Service Center for CarToys and Wireless Advocates toll-free at 1-866-377-4638. Hours of Operations: Monday through Friday, 5:00 a.m. – 5:00 p.m. PST.